# Step-By-Step Guide

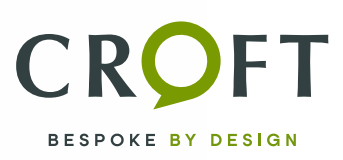

## Data Transfer: Android to Android

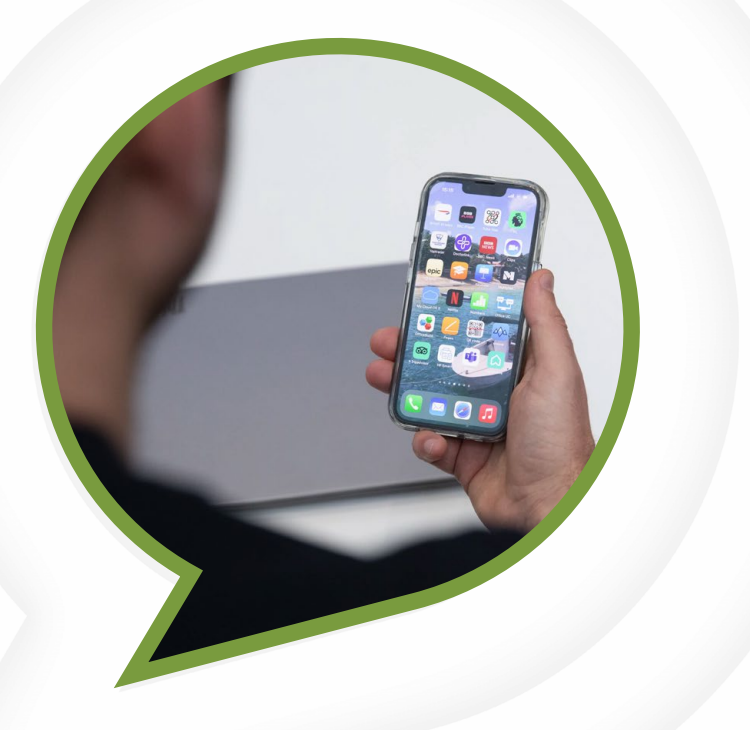

Transferring data from one Android device to another has never been easier.

With clear instructions, this guide simplifies the process, helping you move contacts, photos, apps, and more without technical hassle.

Starting with preparation tips like charging devices and ensuring WiFi connection, we'll cover every detail to guarantee a smooth and secure transition between your Android devices.

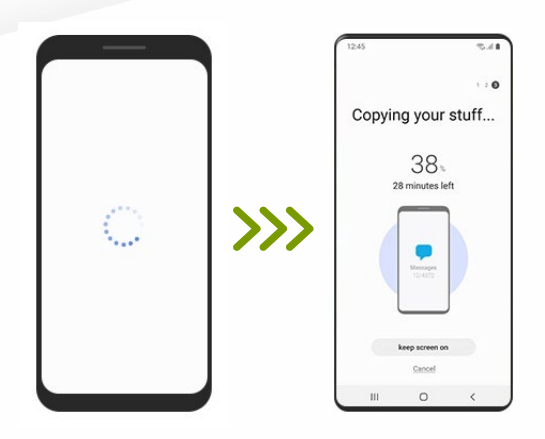

### DATA TRANSFER INSTRUCTIONS

#### **O** STEP 1

Turn on the new device and click start

#### **O** STEP 2

Ensure you have enough battery life on both phones and a secure WiFi connection.

O STEP 3 On your new device select no cable

**O STEP 4** When it shows 'Transfer wireless, tap 'Next'

**O STEP 5** On the old device, enter the pin number

**O STEP 6** Open your Google app

**O STEP 7** Search set up my device

**O STEP 8** Select 'Get started'

**O STEP 9** Check the shapes and number match on both devices

#### **O** STEP 10

Tap Next – Copy (recommended to be signed into Google account)

**O STEP 11** Choose which apps and data you want to copy

O STEP 12

Wait for data to finish copying and a message will pop up to show complete.

If you have Whatsapp installed, chats and data are restored from the Cloud after you sing in to your new Android device and open the app

To restore Whatsapp chats and data, you must first turn on Whatsapp backups on your old device

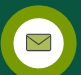

C